## crimson

## **FAQ: Event Status**

**Event Status** is the RSVP status of the invited event attendees. Your database will already have the default options of **Invited**, **Confirmed**, and **Attended**, but you can also add statuses to your database. Event Statuses are required for importing event invitees.

## **Creating and Managing Event Statuses**

Event Statuses can be edited and viewed under **People Settings**, which you can access from the left side **Main Menu**. In **People Settings**, click the **Event Status** tab to view all available Event Statuses.

| 1. To add a                                                             | new status, click the Add icon.                                                      |                        |
|-------------------------------------------------------------------------|--------------------------------------------------------------------------------------|------------------------|
| <ol><li>In the window that appears, type the new status name.</li></ol> |                                                                                      |                        |
| 3. Then click Save in the bottom right.                                 |                                                                                      |                        |
| •                                                                       |                                                                                      |                        |
| crimson                                                                 | ✓ Quick People Search Q                                                              | \$ 🛛 🛛 🤉 🖓 .           |
| A Home                                                                  |                                                                                      |                        |
| 8 People                                                                | Flag Keyword Attribute Action Club Club Status Contact Flag Event Status People Code | Task Type Task Purpose |
| Eundraising                                                             | Event Invitee Type Fundraiser Groups Fundraiser Title Template                       |                        |
| Compliance                                                              | Add                                                                                  |                        |
| \$ Treasury                                                             |                                                                                      |                        |
| Financial Summary                                                       | Search Status                                                                        |                        |
| 🗅 Data Entry                                                            | Status                                                                               |                        |
| 🔤 Data Entry (Adv)                                                      |                                                                                      |                        |
| 🛱 Event                                                                 | Invited                                                                              |                        |
| 🚯 More 🛛 🕨                                                              | Confirmed                                                                            |                        |
| Settings *                                                              | Attended                                                                             |                        |
| People                                                                  |                                                                                      |                        |
| Money                                                                   |                                                                                      |                        |
| Compliance                                                              |                                                                                      |                        |
| Treasury                                                                |                                                                                      |                        |
| Export                                                                  |                                                                                      |                        |
|                                                                         |                                                                                      |                        |

## **Importing Event Status**

To import an excel of event invitees, your data must include an **Event Status** column. This column cannot have any empty cells. The statuses included must already be one of the Event Statuses in your database.

For more information on Event Importing, please see **Events Module Import**.